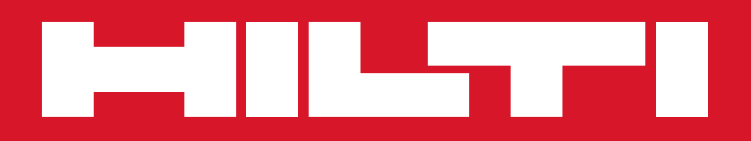

# Guida alla registrazione dei software Hilti PROFIS

Hilti PROFIS Anchor Hilti PROFIS Rebar Hilti PROFIS Anchor channel Hilti PROFIS Installation Hilti PROFIS BIM/CAD Library

### Come ottenere la tua chiave di attivazione Hilti PROFIS

La registrazione è richiesta per i software PROFIS gratuiti:

| Codice<br>Articolo | Denominazione d'ordine                                  | Prezzo € |
|--------------------|---------------------------------------------------------|----------|
| 2097332            | Software PROFIS Anchor (sistemi di ancoraggio)          | gratuito |
| 2097333            | Software PROFIS Rebar (riprese di getto)                | gratuito |
| 2097334            | Software PROFIS Anchor Channel (binari di ancoraggio)   | gratuito |
| 2097335            | Software PROFIS Installation (sistemi di installazione) | gratuito |
| 2097431            | Software PROFIS BIMCAD Library (blocchi BIM/CAD)        | gratuito |

#### Perché mi devo registrare?

La registrazione del software è un normale processo richiesto da molte realtà commerciali come un pre-requisito per utilizzare i loro servizi.

La registrazione dei nostri software PROFIS ci permette di dare un miglior supporto agli utenti e di comprendere le tendenze di utilizzo, che ci aiuteranno a sviluppare future funzionalità per il software.

Inoltre, la registrazione ci consente di contattare gli utenti che sono affetti da un malfunzionamento del software o in presenza di un problema di sicurezza.

Grazie alla registrazione sarà possibile ricevere futuri aggiornamenti dei software, un supporto tecnico per le versioni future del software e anteprime di nuove caratteristiche.

#### Devo registrarmi ogni volta per installare o aggiornare il software?

La registrazione di ciascun software PROFIS è necessaria una sola volta per ogni computer al momento della prima installazione o a seguito del primo aggiornamento disponibile, se il software è stato precedentemente installato.

Una volta che un utente si è registrato, non ha bisogno di registrarsi di nuovo, ma potrebbe avere bisogno di un nuovo codice di attivazione se si verifica quanto segue:

- 1. Il software PROFIS viene disinstallato dal proprio computer;
- 2. Il software PROFIS è installato su un computer diverso.

#### Cosa succede se non scelgo di registrarmi?

Agli attuali utenti di PROFIS verrà richiesto di effettuare la registrazione entro 30 giorni a seguito dell'aggiornamento. Dopo la registrazione, riceveranno un codice di attivazione che permetterà loro di aggiornare il software PROFIS.

Quando il periodo di registrazione di 30 giorni sarà scaduto, questi utenti non saranno in grado di aprire PROFIS senza l'inserimento di una chiave di attivazione. Una volta che la chiave di attivazione è stata inserita, questi utenti possono aggiornare il software PROFIS.

Tutti i nuovi utenti PROFIS dovranno registrarsi tramite Hilti OnLine.

Questi utenti riceveranno una chiave di attivazione e avranno 30 giorni per inserire il codice di attivazione a seguito del primo avvio del software.

Quando il periodo di 30 giorni è scaduto, questi utenti non saranno in grado di aprire PROFIS Anchor fino all'inserimento della chiave di attivazione

### **Registrazione nuovi utente su HOL (Hilti OnLine)**

La registrazione è richiesta per i software PROFIS gratuiti:

- → Accedi alla homepage www.hilti.it
- → Clicca su "Collegati o Registrati" in alto a destra

|                      |                             | <mark>∏</mark> DE | Contattaci Cerca         |                | Cercare    |
|----------------------|-----------------------------|-------------------|--------------------------|----------------|------------|
|                      |                             |                   | Collegati o Registrati 🥜 | Carrello [0]   |            |
| Prodotti Progettisti | <ul> <li>Servizi</li> </ul> | La Società   Car  | riere                    | 📩 Documentazio | ne Tecnica |

→ Clicca su "Registrati qui"

| Indirizzo e-mail:                                                                                                 | Indirizzo e-mail:                                                                                                    | <b>Collegati</b><br>Collegati o F | Registrati                      |           |
|----------------------------------------------------------------------------------------------------|----------------------------------------------------------------------------------------------------|-----------------------------------|---------------------------------|-----------|
| Password:<br>Dimenticata password? Collegamento automatico Collegati<br>on è ancora registrato?<br>Registrati qui | Password:<br>Dimenticata password? Collegamento automatico Collegati<br>on è ancora registrato?<br>Registrati qui<br>uto per il collegamento | Indirizzo e-mail:                 |                                 |           |
| Dimenticata password? Collegamento automatico Collegati<br>on è ancora registrato?<br>Registrati qui              | Dimenticata password? Collegamento automatico Collegati<br>on è ancora registrato?<br>Registrati qui                                         | Password:                         | -                               |           |
| on è ancora registrato?<br>Registrati qui                                                                         | on è ancora registrato?<br>Registrati qui<br>uto per il collegamento                                                                         | Dimenticata pa:                   | ssword? Collegamento automatico | Collegati |
| Registrati qui                                                                                                    | Registrati qui<br>Iuto per il collegamento                                                                                                   | on è ancora registrato            |                                 | Conegati  |
|                                                                                                    | iuto per il collegamento                                                                                                    | Registrati qui                    |                                 |           |

→ Inserisci il tuo indirizzo mail, scegli una password, leggi ed accetta le condizioni e clicca su "Registrazione"

#### Registrazione E' necessaria la registrazione per accedere ad Hilti Online. A registrazione avvenuta, verrà inviata una e-mail di - Contattaci conferma. Cliccare il link presente nella e-mail per l'attivazione. E-mail di verifica Concluso Compilare il modulo di registrazione Indirizzo E-Mail\* mario.rossi@gmail.com Inserire la password\* ..... Requisiti della password Valida – password molto sicura Ripetere la password\* .... Ho letto i termini generali e le condizioni di Registrazione utilizzo sulla privacy e li accetto.

→ Riceverai la conferma di registrazione nella tua casella di posta elettronica. Conferma la registrazione cliccando su "Conferma mail"

|                     |                                                   | Hilti. Passione. Performan |
|---------------------|---------------------------------------------------|----------------------------|
|                     |                                                   |                            |
|                     |                                                   |                            |
| Hilti Online        | e – Conferma Registrazione                        |                            |
| Gentile Cliente,    | essersi registrato sul nostro sito                |                            |
| Le chiediamo cor    | tesemente di confermare l'indirizzo email al fine | di poter completare la Sua |
| registrazione, clic | ccando sul link sottostante "Conferma Email".     |                            |
| Conterma Email      |                                                   |                            |
| Conterna Entan      |                                                   |                            |
|                     | 1                                                 |                            |

→ Sarai reindirizzato su ww.hilti.it. La registrazione è ora completata.

### Primo accesso e gestione dell'account

Se hai già assegnato un codice Cliente, passa direttamente al punto successivo, altrimenti:

- → Effettua l'accesso cliccando su "Collegati o Registrati" nell'intestazione della homepage Hilti
  - → Inserisci l'indirizzo mail e la password del tuo account e clicca su "Collegati"

| Indirizzo e-mail:                        | mario.rossi@gmail.com   |
|------------------------------------------|-------------------------|
| Password:                                | ••••••                  |
| <u>Dimenticata p</u>                     | Collegamento automatico |
| on è ancora registrato<br>Registrati qui | o?                      |
| iuto per il collegamen                   | to                      |
|                                          |                         |

→ Clicca su "II mio Account" e poi su "Gestione Account"

|              |                       | IT DE<br>Co          | Cerca       | Cercare Logout           |
|--------------|-----------------------|----------------------|-------------|--------------------------|
|              |                       | "                    | mio Account | Carrello [0]             |
| 🔹 Prodotti 🔹 | Progettisti 🔹 Servizi | La Società   Carrier | re          | L Documentazione Tecnica |

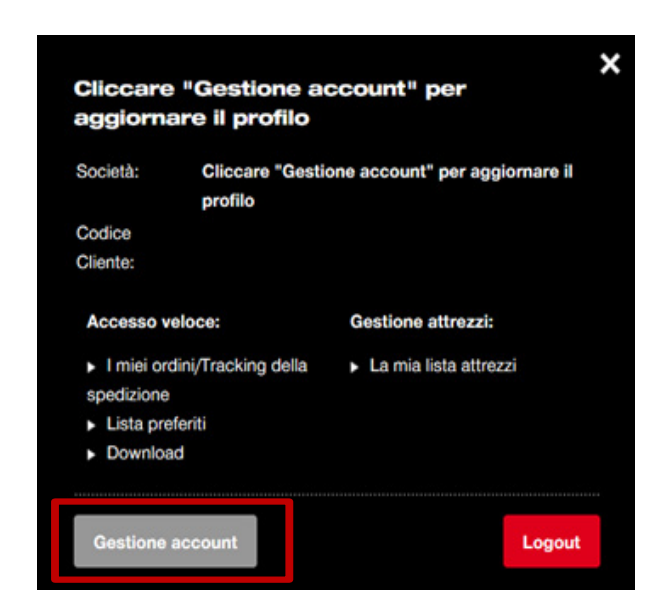

→ Compila i dati richiesti, accetta i termini generali e condizioni di utilizzo sulla privacy, e procedere al salvataggio del contatto cliccando sul pulsante "Step1: Salvare Contatto", e creare il nuovo account cliccando sul pulsante "Crea nuovo account" nella pagina Step 2.

| mail :                                                                                                    | mario.rossi@gmail.com Moo                                                                                                    | lificare                                                                                                    |
|----------------------------------------------------------------------------------------------------|----------------------------------------------------------------------------------------------------|----------------------------------------------------------------------------------------------------|
| sword attuale                                                                                                    | •••••• Moo                                                                                                    | lificare                                                                                                    |
| tep 1: Inserir                                                                                                    | e i dati del contatto                                                                                                    |                                                                                                    |
| olo:                                                                                                    | Si prega di selezionare il titolo                                                                                                    |                                                                                                    |
| ome:                                                                                                    | mario                                                                                                    |                                                                                                    |
| ognome:                                                                                                    | rossi                                                                                                    |                                                                                                    |
| nzione:                                                                                                    | Si prega di selezionare la funzione                                                                                                    |                                                                                                    |
| lefono:                                                                                                    | 0123456789                                                                                                    |                                                                                                    |
| ellulare (opzionale):                                                                                                    | 1234567890                                                                                                    | Vuole acquistare online?                                                                                                    |
| x (opzionale):                                                                                                    | 0/00/-0-00                                                                                                    | Cliccare su Salva e compilare i dati                                                                                                    |
| o letto <u>i termini gene</u><br>Step 2: Inseri                                                                                                    | erali e le condizioni di utilizzo sulla <u>privacy</u> e li a<br>re i dati aziendali                                                                                                    | ccetto.                                                                                                    |
| o letto <u>i termini gene</u><br><b>Step 2: Inseri</b><br>Iome Società:<br>Iome Società 2:                                                                                                    | erali e le condizioni di utilizzo sulla <u>privacy</u> e li a<br>re i dati aziendali<br>Nome Società                                                                                                    | ccetto.                                                                                                    |
| io letto <u>i termini gene</u><br><b>Step 2: Inseri</b><br>Iome Società 2:<br>Iome Società 3:                                                                                                    | re i dati aziendali                                                                                                    | ccetto.                                                                                                    |
| o letto <u>i termini gene</u><br><b>Step 2: Inseri</b><br>lome Società:<br>lome Società 2:<br>lome Società 3:<br>ndirizzo Sede Legale:                                                                                                    | erali e le condizioni di utilizzo sulla <u>privacy</u> e li a re i dati aziendali Nome Società Indirizzo                                                                                                    | ccetto.                                                                                                    |
| o letto <u>i termini gen</u><br><b>Step 2: Inseri</b><br>Iome Società 2:<br>Iome Società 3:<br>Iome Società 3:<br>Indirizzo Sede Legale:<br>:<br>:                                                                                                    | CAP                                                                                                    | ccetto.                                                                                                    |
| o letto <u>i termini gene</u><br><b>Step 2: Inseri</b><br>Iome Società 2:<br>Iome Società 3:<br>Iome Società 3:<br>Indirizzo Sede Legale:<br>SAP:<br>Dittà/Paese:                                                                                                    | erali e le condizioni di utilizzo sulla privacy e li a re i dati aziendali Nome Società Indirizzo CAP Città                                                                                                    | ccetto.                                                                                                    |
| lo letto <u>i termini gene</u><br><b>Step 2: Inseri</b><br>Iome Società 2:<br>Iome Società 3:<br>Idirizzo Sede Legale:<br>SAP:<br>Dittà/Paese:<br>Provincia:                                                                                                    | erali e le condizioni di utilizzo sulla privacy e li a re i dati aziendali Nome Società Indirizzo CAP Città Selezionare la Provincia                                                                                                    | ccetto.                                                                                                    |
| lo letto <u>i termini gene</u><br><b>Step 2: Inseri</b><br>Iome Società 2:<br>Iome Società 3:<br>Iome Società 3:<br>Iome Società | U23456789  erali e le condizioni di utilizzo sulla privacy e li a  re i dati aziendali  Nome Società  Indirizzo  CAP  Città Selezionare la Provincia  Tax Number                                                                                               | Creare nuovo account<br>Successivamente all'invio di queste<br>informazioni, verdo cacount                                                                                                    |
| Step 2: Inseri<br>Step 2: Inseri<br>Iome Società:<br>Iome Società 2:<br>Iome Società 3:<br>Idirizzo Sede Legale:<br>SAP:<br>Sittà/Paese:<br>Provincia:<br>Codice Fiscale:<br>Partita Iva:                                                                                                    | U123456789         arali e le condizioni di utilizzo sulla privacy e li a         re i dati aziendali         Nome Società         Indirizzo         CAP         Città         Selezionare la Provincia         Tax Number         Tax Number 2         Italia | Creare nuovo account Successivamente all'invio di queste informazioni, verrà creato il vostro nuovo account. Vi verrà quindi inviata una e-ma di conferma per effettuare gli acquisti                                                  |
| b letto <u>i termini gen</u><br><b>Step 2: Inseri</b><br>lome Società:<br>lome Società 2:<br>lome Società 3:<br>ndirizzo Sede Legale:<br>:<br>:<br>:<br>:<br>:<br>:<br>:<br>:<br>:<br>:<br>:<br>:<br>:                                                                                                    | erali e le condizioni di utilizzo sulla privacy e li a re i dati aziendali Nome Società Indirizzo CAP Città Selezionare la Provincia Tax Number Tax Number Tax Number 2 Italia                                                                                 | Creare nuovo account Successivamente all'invio di queste informazioni, verrà creato il vostro nuovo account. Vi verrà quindi inviata una e-ma di conferma per effettuare gli acquisti online. NOTA: Se si dispone di un codice cliente |

→ Effettua il logout per permettere l'aggiornamento del sistema. In questo modo al successivo accesso vedrai assegnato un Codice Cliente.

| Cliccar<br>aggiorn                                                            | e "Gestione a<br>nare il profilo      | ccount" per                               | × |
|-------------------------------------------------------------------------------|---------------------------------------|-------------------------------------------|---|
| Società:                                                                      | Cliccare "Gesti<br>profilo            | one account" per aggiornare il            |   |
| Codice                                                                        |                                       |                                           |   |
| Cliente:                                                                      |                                       |                                           |   |
| Accesso                                                                       | veloce:                               | Gestione attrezzi:                        |   |
|                                                                               |                                       |                                           |   |
| <ul> <li>I miei o<br/>spedizione</li> </ul>                                   | rdini/Tracking della<br>e             | <ul> <li>La mia lista attrezzi</li> </ul> |   |
| <ul> <li>I miei o</li> <li>spedizione</li> <li>Lista presentatione</li> </ul> | rdini/Tracking della<br>e<br>referiti | <ul> <li>La mia lista attrezzi</li> </ul> |   |

### Accesso a HOL e richiesta ordine Software gratuito

- → Effettua l'accesso cliccando su "Collegati o Registrati" nell'intestazione della homepage Hilti
- → Inserisci l'indirizzo mail e la password del tuo account.

| Indivizzo o moit       |                       |
|------------------------|-----------------------|
| indin220 e-mail.       | mario.rossi@gmail.com |
| Password:              | •••••                 |
|                        |                       |
| on è ancora registrate | 0?                    |
|                        |                       |

→ Ora che il tuo Codice Cliente è stato assegnato, puoi richiedere le licenze dei software PROFIS!

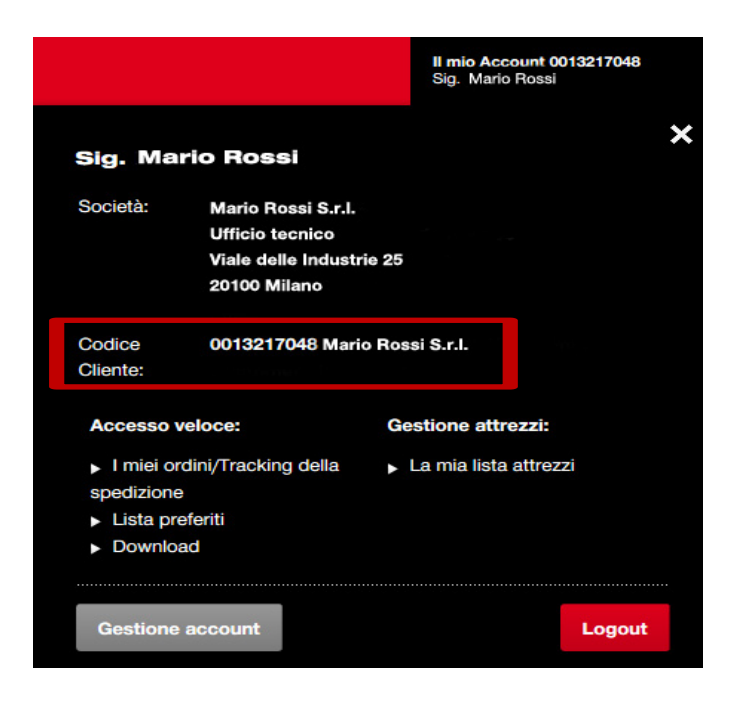

→ Clicca su "Prodotti" e "Software & Servizi". Vai nella sezione di tuo interesse e seleziona il tuo software: es.: Profis Rebar

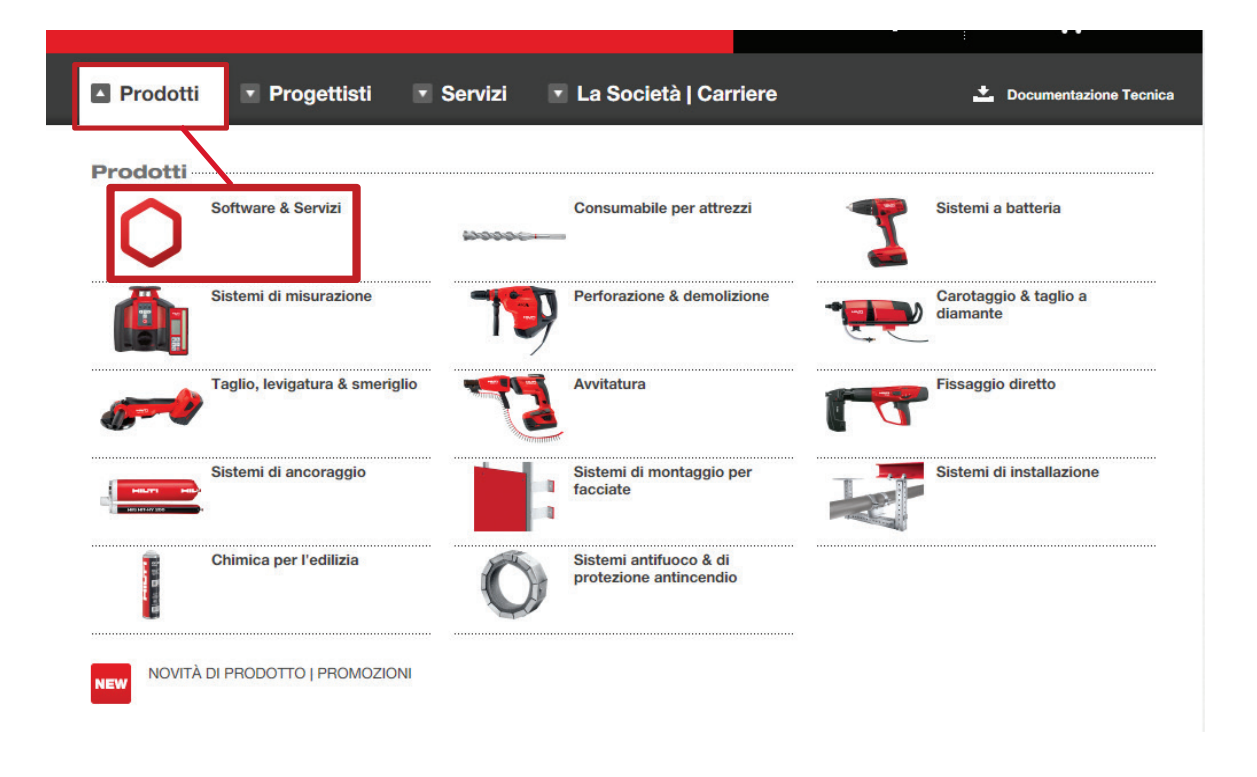

→ Inserisci il prodotto nel carrello. Se vuoi ricevere in un'unica mail le attivazioni di più software (es.: Profis Anchor, Profis Rebar, etc) ripeti l'operazione.

| PROFIS sistemi di<br>Codice articolo 2097332 | ancoraggio              |                  |                              |                                                                         |
|----------------------------------------------|-------------------------|------------------|------------------------------|-------------------------------------------------------------------------|
|                                              | Dettagli artico         | lo               |                              |                                                                         |
| PROFIS                                       | Quantità per confezione | 1 pezzi          | Prezzo:<br>Quantità ore<br>1 | EUR 0,00 / 1 pz<br>dinata:<br>Lista personale                           |
| Software per PC Pagina prodotto              | Richiesta               | di Presentazione | Comple<br>Trova qu<br>Acce   | eta la gamma<br>ui i prodotti correlati:<br>essori / Prodotti correlati |

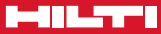

- → Vai ora sul carrello in alto a destra e completa l'ordine.
- → clicca su "Continuare" per inviare il tuo ordine.

|                                                                    | IT DE <b>Cerca</b>                            | Cercare Logout           |
|--------------------------------------------------------------------|-----------------------------------------------|--------------------------|
|                                                                    | II mio Account 0013217048<br>Sig. mario rossi | Carrello [3]             |
| <ul> <li>Prodotti</li> <li>Progettisti</li> <li>Servizi</li> </ul> | La Società   Carriere                         | L Documentazione Tecnica |
| < Catalogo prodotti Carrello                                       |                                               | Continuare               |
| Acquisto veloce                                                    |                                               |                          |
| Es: 379379#2                                                       | Inserire nel Carrello                         | Guida per acquisto       |
| 1 Prodotto aggiunto al carrello                                    |                                               |                          |

| escrizione ar | ticolo                            | Codice  | Quantità per confezione | Prezzo          | Prezzo totale | Quantità                                 |
|---------------|-----------------------------------|---------|-------------------------|-----------------|---------------|------------------------------------------|
| Dettagli      | PROFIS sistemi di<br>ancoraggio   | 2097332 | 1 pezzi                 | EUR 0,00 / 1 pz | EUR 0,00      | 1<br>Lista person<br>Rimuovere dal carre |
| Dettagli      | PROFIS Rebar                      | 2097333 | 1 pezzi                 | EUR 0,00 / 1 pz | EUR 0,00      | 1<br>Lista person<br>Rimuovere dal carr  |
| Dettagli      | PROFIS sistemi<br>d'installazione | 2097335 | 1 pezzi                 | EUR 0,00 / 1 pz | EUR 0,00      | 1<br>Lista person<br>Rimuovere dal carre |

 Compila il campo obbligatorio prima di inviare l'acquisto, inserendo un riferimento a te utile per identificare l'Ordine (per esempio: "SOFTWARE UFFICIO")

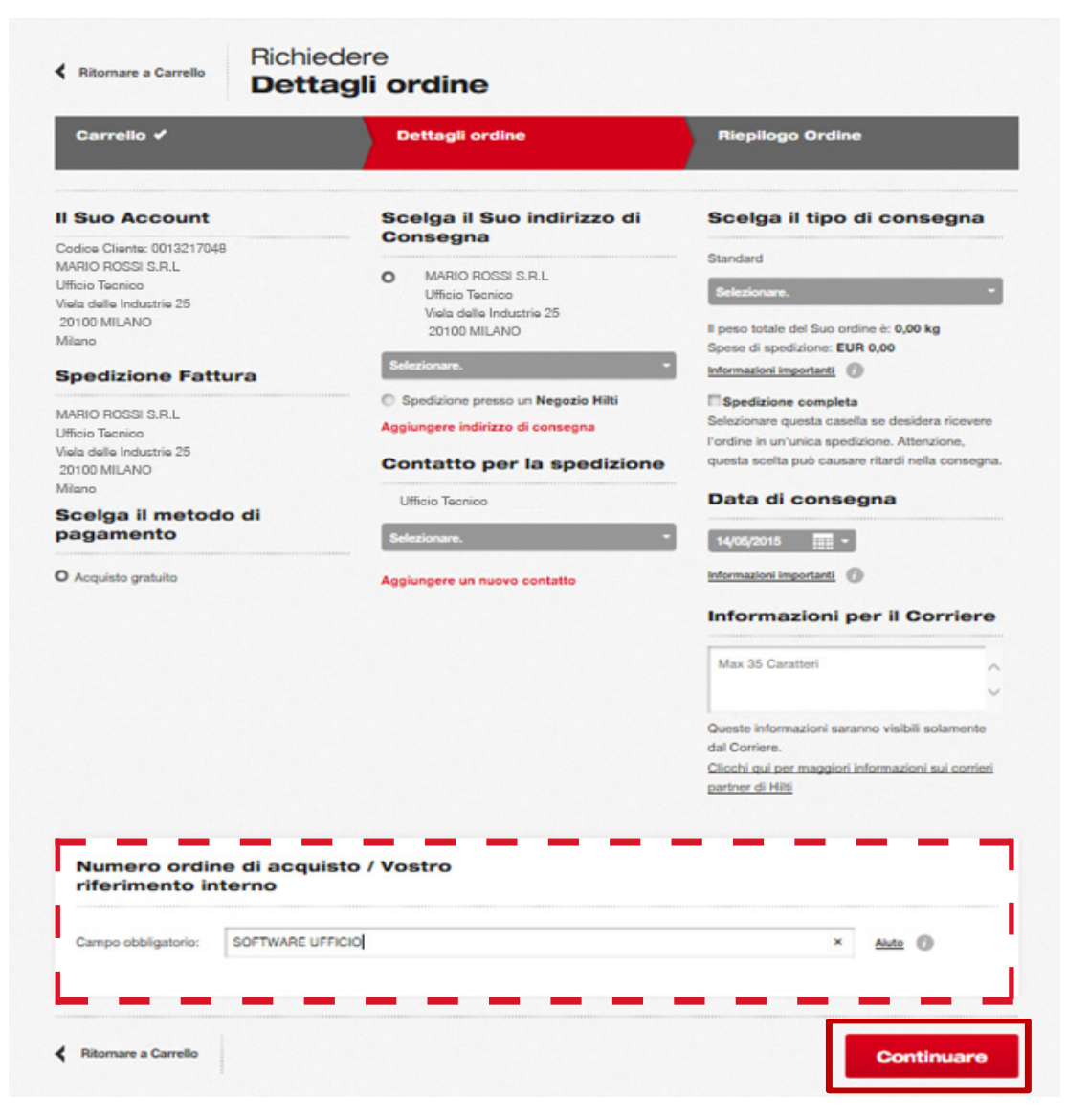

#### → Invia ordine

| Carrello 🗸                            | Dettagli ordine 🖌                       | Riepilogo Ordine                |
|---------------------------------------|-----------------------------------------|---------------------------------|
| Informazioni Account                  | Spedizione Fattura                      | Indirizzo di Consegna           |
| Codice Cliente: 0013217048            | MARIO ROSSI S.R.L                       | MARIO ROSSI S.R.L               |
| VARIO ROSSI S.R.L                     | Ufficio Tecnico                         | Ufficio Tecnico ,               |
| Micio Tecnico                         | Viela delle Industrie 25                | Viela delle Industrie 25        |
| fiela delle Industrie 25              | 20100 MILANO                            | 20100 MILANO                    |
| 20100 MILANO                          |                                         |                                 |
| Aliano                                | Scelga il metodo di pagamento: Acquisto | Contatto per la spedizione:     |
|                                       | gratuito                                | Telefono del contatto ordine :  |
| Acquirente:                           | Metodo di spedizione: Standard          | Informazioni per il Corriere: - |
| Campo obbligatorio : SOFTWARE UFFICIO | Peso totale ordine: 0,00 kg             |                                 |

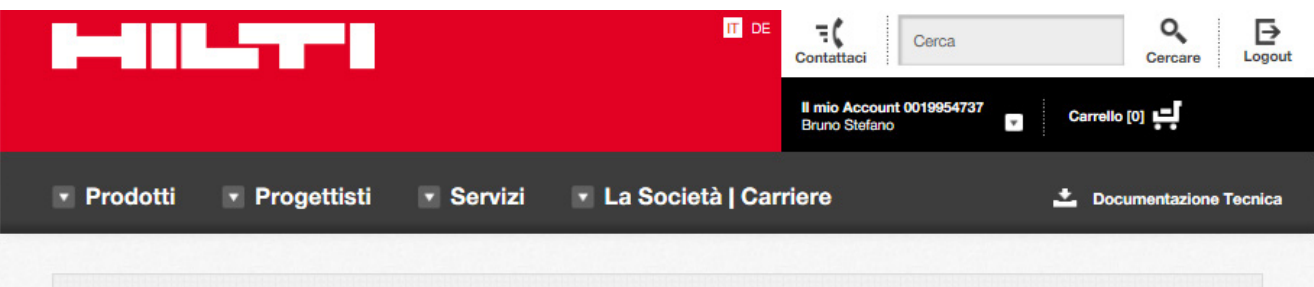

Gentile Cliente, Le confermiamo il corretto inserimento del Suo ordine. La ringraziamo per aver scelto Hilti. La informiamo che la conferma d'ordine Le sarà inviata tramite posta elettronica.

Tornare all'Homepage

### Ricezione via mail della chiave di attivazione

- → Una volta inviato l'ordine, riceverai le seguenti mail:
  - mail con la Conferma d'ordine;
  - mail per ogni Software PROFIS. In allegato troverai un file PDF con la(le) chiave(i) di attivazione ed i link per scaricare il(i) programmi.

| (Q01-3451-IT) Chiave/i licenza del vostro software Hilti                                                 |
|----------------------------------------------------------------------------------------------------|
| OPS_PICET@hilti.com                                                                                      |
| Sent: giovedì 08/01/2015 17:40<br>To: interio.rossi@gmail.com                                            |
| 🖂 Message 🔁 (Q01-3451-П) Hilti Software License Key(s).pdf (25 КВ)                                       |
| Egregio Cliente,                                                                                         |
| Il documento allegato contiene la/le chiave/i della licenza relativa/e al software Hilti appena ordinato |
| Distinti saluti,<br>Il vostro team di assistenza clienti Hilti                                           |

→ successivamente riceverai fattura cartacea del tuo ordine di Software all'indirizzo di sede o via e-mail (nel caso sia stata richiesta fatturazione elettronica)

### Installazione software PROFIS

→ Scarica ed installa il software seguendo la procedura guidata. Alla prima apertura dell'applicativo sarà visualizzata la schermata in cui inserire la chiave di attivazione.

| Registrazione Hilti PROFIS Rebar                                              |                                                                                              |  |
|-------------------------------------------------------------------------------|----------------------------------------------------------------------------------------------|--|
| Si registri per continuare ad utili                                           | zzare la sua copia gratuita di PROFIS Rebar                                                  |  |
| Grazie alla registrazione sarà inforr<br>funzionalità e versioni dei software | mato dei futuri aggiornamenti disponibili e avrà accesso alle anteprime di nuove<br>e PROFIS |  |
| Ha già la sua chiave di licenza?                                              |                                                                                              |  |
| Inserisca la sua chiave di licenza                                            | 00000-00000-00000-00000                                                                      |  |
|                                                                               | La licenza del prodotto inserita non è corretta o non è valida.                              |  |
| Nome*                                                                         | Mario                                                                                        |  |
| Cognome*                                                                      | Rossi                                                                                        |  |
| E-mail*                                                                       | mario.rossi@gmail.com                                                                        |  |
| Telefono*                                                                     | 0123456789                                                                                   |  |
|                                                                               | Registrazione Più tardi (10 giorni rimanenti)                                                |  |
|                                                                               | Non ha ancora la cua liconza? Puè avorta da Uliti Onlino.                                    |  |
|                                                                               | Acceda a Hilti Online                                                                        |  |

→ Le informazioni sulla chiave di attivazione sono disponibili dal Menu Opzioni/Servizi

| Hilti PROFIS Rebar options               |                                                                            |
|------------------------------------------|----------------------------------------------------------------------------|
| General<br>Project options<br>Disclaimer | Update Hilti PROFIS Rebar, contact us and find online resources            |
| Resources                                | Get updates Check for update                                               |
|                                          | Get latest updates available for Hilti PROFIS Rebar.                       |
|                                          | Contact us Contact us                                                      |
|                                          | Let us know if you need help or how can we make Hilti PROFIS Rebar better. |
|                                          | Go to Hilti online Go online                                               |
|                                          | Get Hilti online information and resources.                                |
|                                          | About Hilti PROFIS Rebar About                                             |
|                                          | 2.3.3                                                                      |
|                                          | Licensing                                                                  |
|                                          | 00000-00000-00000-00000                                                    |
|                                          | The product key is activated.                                              |
|                                          |                                                                            |
|                                          | OK Cancel                                                                  |

## Hilti. Passione. Performance.

Hilti Italia S.p.A | Piazza Indro Montanelli, 20 | 20099 Sesto San Giovanni (MI) | www.hilti.it